XEROX.

# Quick <sup>Use</sup> Guide

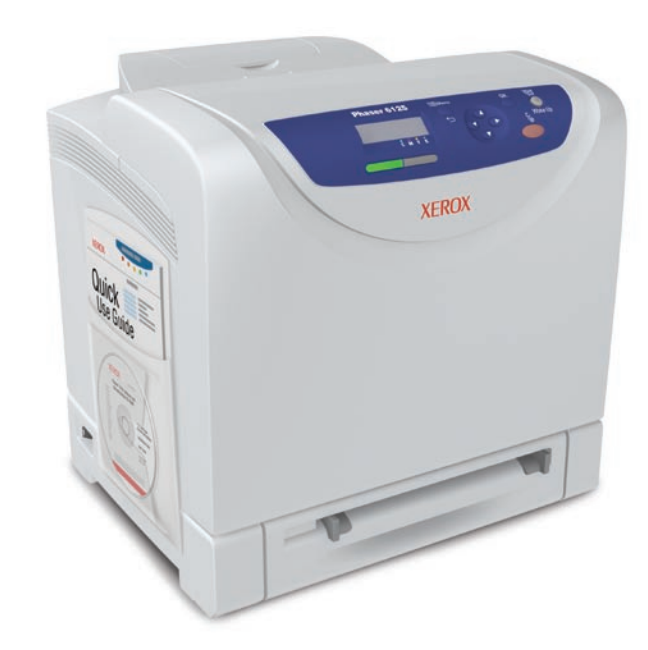

color laser printer

Phaser<sup>®</sup> 6125

**Printer Tour** 

Supported Papers

**Basic Printing** 

Troubleshooting

More Information

#### www.xerox.com/office/6125support

- Printer drivers and utilities
- User manuals and instructions
- Online Support Assistant
- Safety specifications (in User Guide)

www.xerox.com/msds (U.S./Canada)

www.xerox.com/environment\_europe

**Material Safety Data Sheets** 

www.xerox.com/office/ businessresourcecenter

Templates, tips, and tutorials

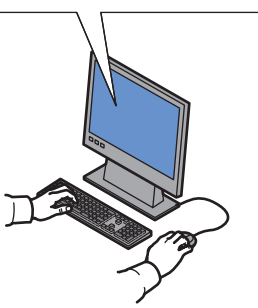

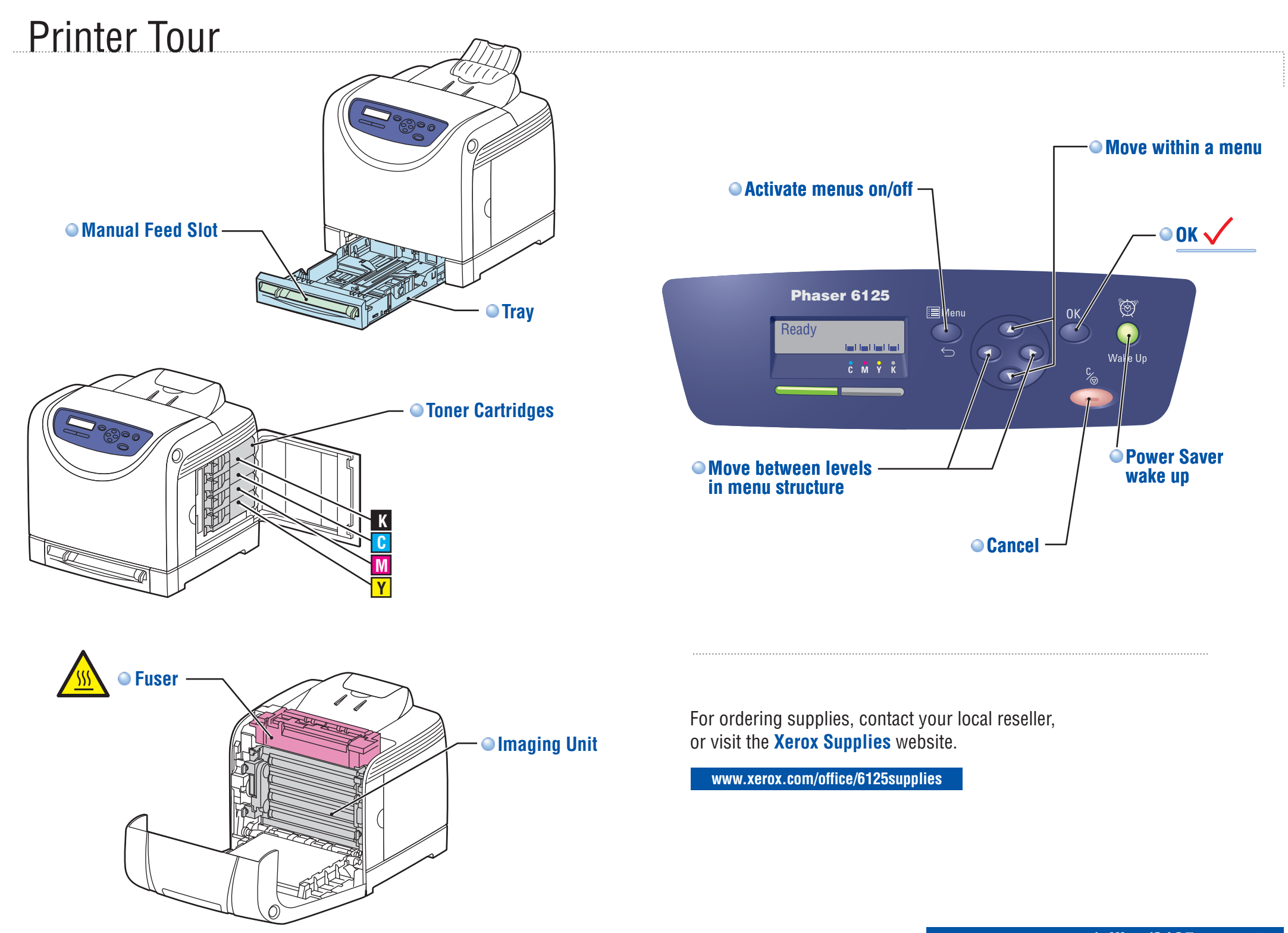

## Supported Papers

| Supported Pape                           |                                           |
|------------------------------------------|-------------------------------------------|
|                                          |                                           |
|                                          |                                           |
| Manual Feed Slot                         | Tray                                      |
| 65 – 220 g/m <sup>2</sup>                | 65 – 220 g/m <sup>2</sup>                 |
| (17 ID. BOND – 80 ID. COVER)             | (17 ID. Bond – 80 ID. Cover)              |
| Letter                                   |                                           |
| <b>Leydi</b>                             | <b>Executive</b> 7.25 x 10.5 in           |
| Executive                                | Executive                                 |
| 1010                                     | <b>1010</b>                               |
| #10 Commercial4.1 x 9.5 in.              | #10 Commercial                            |
| <b>Monarch</b>                           | <b>Monarch</b>                            |
| A4 210 x 297 mm                          | <b>A4</b> 210 x 297 mm                    |
| <b>A5</b>                                | <b>A5</b>                                 |
|                                          |                                           |
| DL                                       |                                           |
| <b>Lo</b> 162 x 229 mm                   | <b>Lo</b> 162 X 229 mm                    |
| Letter                                   | Letter                                    |
| A4                                       | A4                                        |
|                                          |                                           |
| <b>Custom</b>                            | <b>Gustom</b>                             |
| 5E. 70.2 - 210 IIIII ( $5.0 - 0.5$ III.) | 5E. 70.2 - 210 IIIIII ( $5.0 - 0.3$ III.) |
| $182 \times 257 \text{ mm}$              | $182 \times 257 \text{ mm}$               |

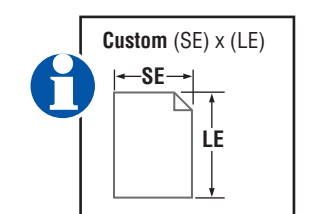

• When loading paper: Select the correct type and size on the control panel.

| Phase 612<br>Ready<br>È M Ý Ž                       |                    |
|-----------------------------------------------------|--------------------|
| <b>65-120 g/m²</b><br>(17-32 lb. Bond)              | Plain Paper        |
| <b>100-163 g/m²</b><br>(28 lb. Bond – 60 lb. Cover) | Thin Card Stock    |
| <b>160-220 g/m<sup>2</sup></b><br>(60-80 lb. Cover) | Thick Card Stock   |
| <b>100-160 g/m²</b><br>(28 lb. Bond – 60 lb. Cover) | Glossy Paper       |
| <b>160-200 g/m<sup>2</sup></b><br>(60-80 lb. Cover) | Thick Glossy Paper |

#### • When Printing: Select properties. Use Xerox printer driver.

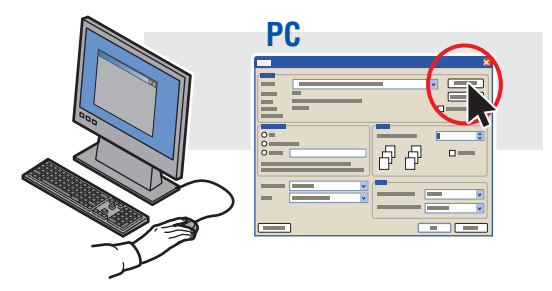

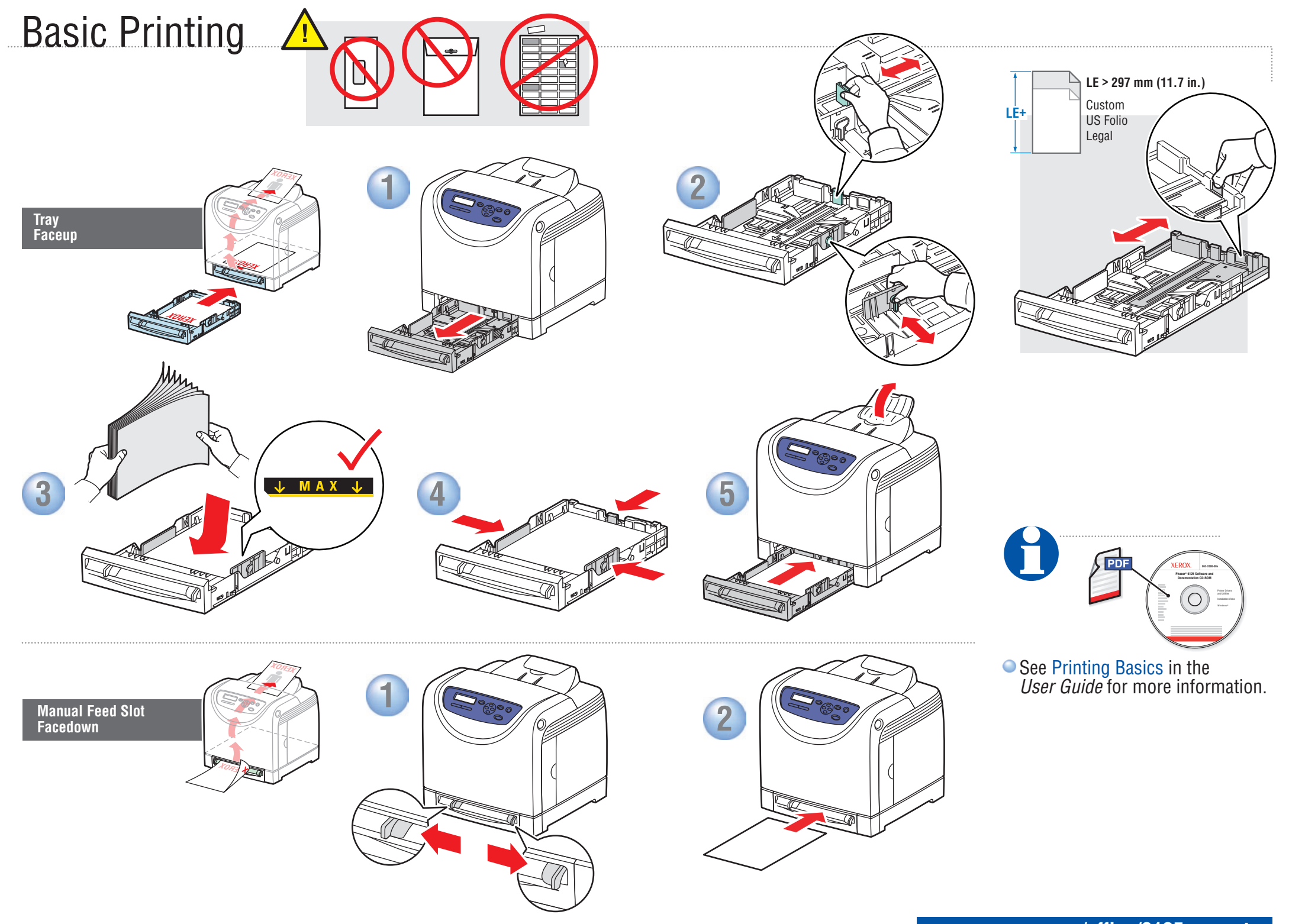

### Troubleshooting

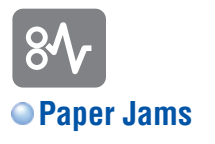

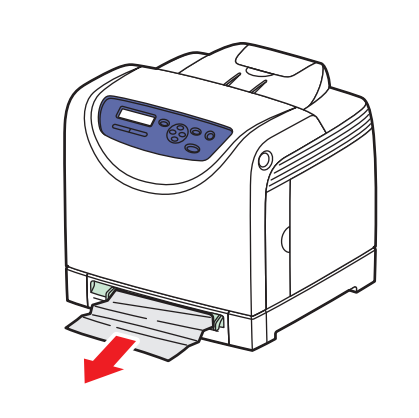

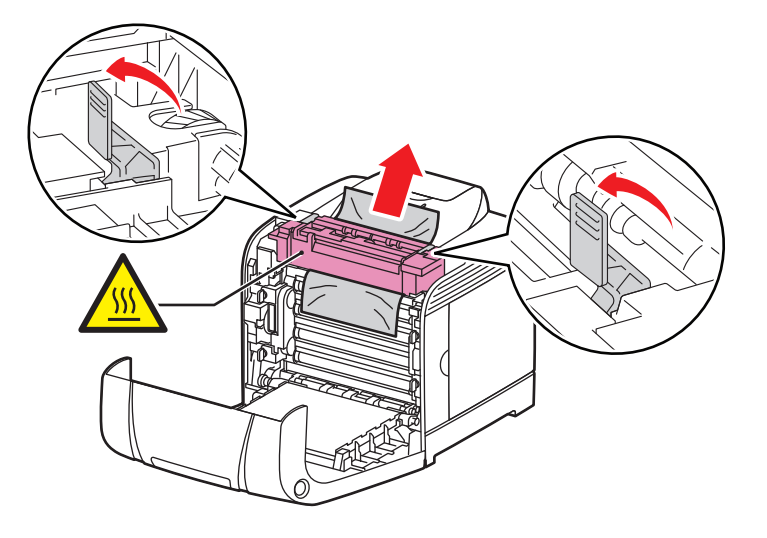

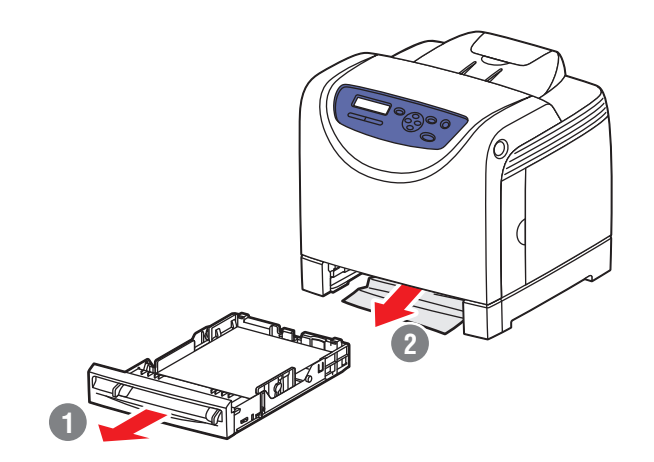

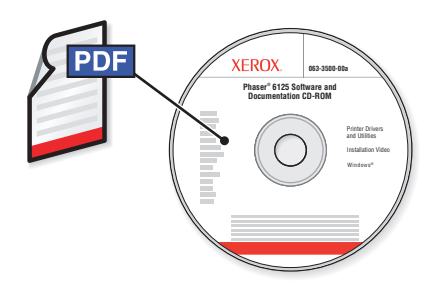

Also see Print Quality and Troubleshooting chapters in the *User Guide* for more information on:

- Print-quality problems
- Color registration
- Error messages